# Jmenný rejstřík

#### Přidání nového adresáta/odesílatele

Zpracoval: Mgr. Ondřej Mitrík

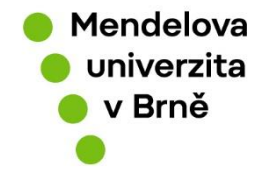

www.mendelu.cz

#### Obsah

| Úvod                                       | 3 |
|--------------------------------------------|---|
| Vyhledat kontakt ve jmenným rejstříku      | 4 |
| Založit nový kontakt do jmenného rejstříku | 5 |
| Položky k vyplnění                         | 7 |
| Závěr                                      | 8 |

## Úvod

Jmenný rejstřík je seznam lidí a firem, kteří mají právo vlastnit nebo jinak spravovat konkrétní věci, nebo mají oprávnění vykonávat určitá práva a povinnosti v rámci právního systému. Slouží jako důležitý nástroj pro sledování dodržování zákonů a pro zajištění otevřenosti v veřejném prostředí.

Máme zákonnou povinnost implementovat jmenný rejstřík jako část elektronického systému pro správu dokumentů, podle zákona č. 499/2004 Sb., týkajícího se archivnictví a správy dokumentů, a v souladu s Národním standardem pro elektronický systém správy dokumentů (NSESSS) a jeho změnami.

## Vyhledat kontakt ve jmenným rejstříku

- Vyplňte jakékoliv pole v adresátovi
- Klikněte na hledat v JM
- Vyberte adresáta
- Klikněte na Další
- Pokud zvolený adresát není nalezen je potřeba ho vytvořit

| Adresát<br>Fyzická osoba V<br>Osloveni<br>V | ×            | Imáno   | Titul           | Datum par | ození  |
|---------------------------------------------|--------------|---------|-----------------|-----------|--------|
| Mitrík                                      | Hledat ve JR | Silleno | Intui za        | Datum nar | 022011 |
| Emailová adresa                             |              |         |                 |           |        |
| Ulice                                       |              | č.p.    | č.orient.       | -         |        |
| PSČ Město/obec                              |              |         | Datová schránka |           |        |
| ?                                           |              |         |                 | ?         |        |
| Stát                                        | Rozšíření a  | dresy   |                 | ?         |        |
| Rekomando Odesilací p                       | ošta         |         |                 |           |        |
| Aktualizovat adresu                         | idresu       |         |                 | Uložit    | Zavřít |

| F  | ulitextové                        | vyhledávání:                 |                   |       |       |                           |                    |                          |                   |
|----|-----------------------------------|------------------------------|-------------------|-------|-------|---------------------------|--------------------|--------------------------|-------------------|
| Ŀ  |                                   |                              |                   |       |       |                           |                    | VYHLEDAT                 |                   |
| Jr | menný r                           | ejstřík                      |                   |       |       |                           |                    |                          | 1 záznam          |
|    | NÁZEV                             | SOUČÁST<br>ODDĚLĚNÍ<br>OSOBA | ULICE A<br>ČP/ČOR | PSČ   | MĚSTO | DATUM<br>NAROZENÍ<br>(IČ) | DATOVÁ<br>SCHRÁNKA | E-MAIL                   | ADRESA<br>OVĚŘENA |
| •  | Ondřej<br>Mitrík<br>(trvalá<br>ao |                              | Brněnská<br>1     | 63500 | Brno  |                           |                    | mitrik.ondrej@mendelu.cz | ano               |
|    | <sup>⊃</sup> řidat adre           | esáta                        |                   |       |       |                           |                    |                          |                   |
|    |                                   |                              |                   |       |       |                           |                    | Další                    | Zavřít            |
|    |                                   |                              |                   |       |       |                           |                    |                          |                   |

### Založit nový kontakt do jmenného rejstříku

- Vyplňte jakékoliv pole v adresátovi
- Klikněte na hledat v JM
- Kliknete na přidat adresáta
- Vyplníte potřebná pole
- Kliknete na uložit

| Typ dokum<br>analogový | nentu<br>dokument | ~          |              |        |        |            |       |          |   |
|------------------------|-------------------|------------|--------------|--------|--------|------------|-------|----------|---|
| Adresát                |                   |            |              |        |        |            |       |          |   |
| Fyzická os             | soba              | ~          |              |        |        |            |       |          |   |
| Osloveni               | ~                 |            | l 🖌          |        |        |            |       |          |   |
| Titul před             | Příjmení          |            |              | Jméno  |        | Titul za   | Datum | narození |   |
|                        | stenelik          |            | Hledat ve JR |        |        |            |       |          | O |
| Emailová a             | adresa            |            |              |        |        |            |       |          |   |
|                        |                   |            |              |        |        |            |       |          |   |
| Ulice                  |                   |            |              | č.p.   | č.orie | ent.       | -     |          |   |
|                        |                   |            |              |        |        |            |       |          |   |
| PSČ                    |                   | Mĕsto/obec |              |        | Dato   | vá schránk | a     |          |   |
|                        | ?                 |            |              |        |        |            | ?     |          |   |
| Stát                   |                   |            | Rozšíření a  | adresy |        |            | ?     |          |   |
| Česko                  |                   |            | $\mathbf{v}$ |        |        |            |       |          |   |

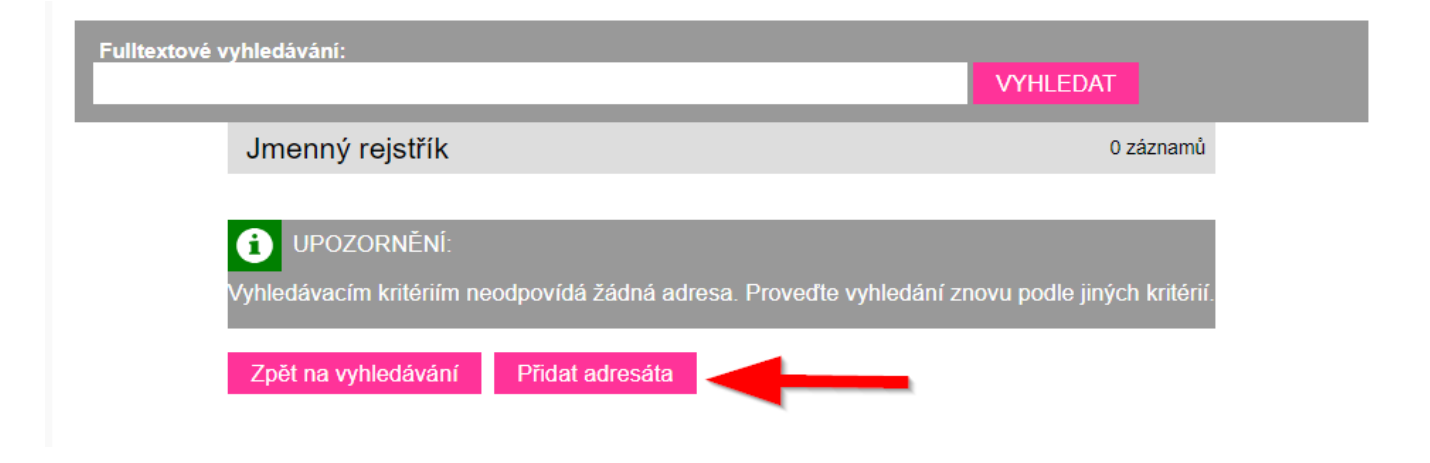

#### VLOŽENÍ JMENNÝ REJSTŘÍK

| Typ subjektu<br>Tuzemský 🗸     |                                             |                  |              |                |             |        |
|--------------------------------|---------------------------------------------|------------------|--------------|----------------|-------------|--------|
| Typ<br>Fyzická osoba           | ~                                           |                  |              |                |             |        |
| Platnost adres<br>Platná       | v<br>•                                      |                  |              |                |             |        |
| Typ adresy<br>trvalá           | ~                                           |                  |              |                |             |        |
| Titul před Příj                | mení                                        | Jméno            | Titul za     | Datum narození |             |        |
| Ing. Ste                       | ehlík                                       | Jakub            |              | 01.01.2020     | O           |        |
| Potvrzuji, :<br>Emailová adres | že datum narození nemár<br>sa<br>mendelu cz | m k dispozici    |              | -              |             |        |
|                                |                                             |                  |              | ž orior        |             |        |
| Mendelova                      |                                             |                  | с.р.<br>1111 | 11             | I <b>L.</b> |        |
| PSČ                            | Město/oboo                                  |                  |              | atová cobránka |             |        |
| 620 123                        | Brno                                        |                  | 1            | ab23c          |             | 2      |
| 0454                           |                                             | Desžížení odrovu |              |                | 2           |        |
| Česko                          |                                             |                  |              |                |             |        |
|                                |                                             |                  |              |                | Jložit      | Zavřít |

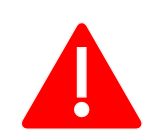

Je nutné vždy vyplnit všechny podbarvená políčka (příjmení, jméno) Pokud neznáme datum narození lze potvrdit, že datum narození nemáme k dispozici a změní se tím povinnost mít datum narození, ale také se změní platnost adresy na neplatnou nebo neověřenou.

#### Položky k vyplnění

Typ subjektu – Zde vybíráme, zda se jedná o tuzemskou nebo zahraniční osobu

Typ – Zde vybereme, o jakou osobu se jedná (např. Ministerstvo vnitra je státní orgán)

Platnost adresy – Zde napíšeme že zadaná adresa je stále platná

Typ adresy – Zde vybereme, zda se jedná o soukromou adresu, pracovní nebo trvalou.

Titul Před – Píšeme dosažený akademický titul osoby. Např. Ing

Jméno – Napíšeme jméno dané osoby např. Petra

Příjmení – Napíšeme příjmení dané osoby např. Novotná

Titul za – Píšeme dosažený akademický titul osoby. Např. Ph.D.

Datum narození – Napíšeme datum narození ve tvaru: 01.02.2002

Kolonku **"Potvrzuji, že datum narození nemám k dispozici**" zatrháváme, pokud neznáme datum narození, nicméně se nám pak uzamkne možnost mít platnou adresu.

Emailová adresa – Zde napíšeme emailovou adresu adresáta např. novotna@mendelu.cz

Ulice – Zde napíšeme název ulice, kde má osoba bydliště Např. Zemědělská

**č.p. –** Číslo popisné, kterým se označuje v obci každá samostatná budova trvalého charakteru, která je oddělena od jiné budovy. Např. 1111

č.orient. – Číslo orientační je doplňkové číslo, které se používá v některých obcích s pojmenovanými ulicemi, zejména ve větších městech, a které udává adresu budovy a je alternativou k domovnímu číslu (tedy číslu popisnému). Např. 11

PSČ – Napíšeme poštovní směrovací číslo dané osoby např. 111 22

Město/obec - Napíšeme název město, kde se osoba nachází/narozena

**Datová schránka –** Zde napíšeme název elektronického úložiště, které je určeno k doručování dokumentů např. jw82ssa53

Stát - Vybereme stát, kde se osoba nachází/narodila

Rozšíření adresy – Napíšeme např. zahraniční PSČ

#### Závěr

Pokud byste měli jakékoliv problémy prosím napište nám na náš Helpdesk na našich stránkách. Děkujeme.

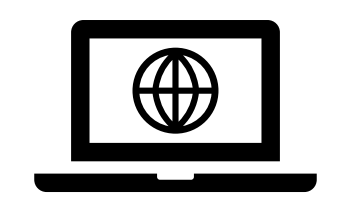

Webové stránky OSASP REK